# **Unread Email Management**

Last Modified on 12/11/2024 1:02 pm PST

#### **Pathway:** Accounts > Unread Email Management

The Unread Email Management screen records unopened email messages that were sent out of the Navusoft application. This screen loads based on the Division and time frame selected. Upon load, one record for each instance an unread email message is detected on an account is displayed.

| UNREAD EMAIL MARAGEMENT ACCOUNTS > UNREAD EMAIL MARAGEMENT |         |           |                        |                  |                              |                                             |  |
|------------------------------------------------------------|---------|-----------|------------------------|------------------|------------------------------|---------------------------------------------|--|
| DIVISION All                                               | ⊸ Last  | 90 days 👻 | LOAD                   |                  | 3552 Uni                     | ead Emails Search Q 🛞                       |  |
| DATE 🔶                                                     | TYPE    | AMOUNT    | BALANCE ACCOUNT        | FROM             | то                           | SUBJECT                                     |  |
| 12/23/22 9:44 am                                           | Invoice | 252.54    | 252.54 Example Account | ar@fakeEmail.com | Example@Example.comxxx       | Navusoft Example Invoice #887731 - Link     |  |
| 12/09/22 1:57 pm                                           | Invoice | 68.85     | 68.85 Example Account  | ar@fakeEmail.com | Example@Example.comxxx       | Navusoft Example Invoice #942084 - Link     |  |
| 12/09/22 1:57 pm                                           | Invoice | 109.35    | 109.35 Example Account | ar@fakeEmail.com | Example@Example.comxxx       | Navusoft Example Invoice #941459 - Enclosed |  |
| 12/09/22 1:57 pm                                           | Invoice | 68.85     | 68.85 Example Account  | ar@fakeEmail.com | Example39@Example.comxxx     | Navusoft Example Invoice #942038 - Link     |  |
| 12/09/22 1:57 pm                                           | Invoice | 68.85     | 68.85 Example Account  | ar@fakeEmail.com | Example@Example.comxxx       | Navusoft Example Invoice #942084 - Link     |  |
| 12/09/22 1:57 pm                                           | Invoice | 20.00     | 20.00 Example Account  | ar@fakeEmail.com | Example@healthyvision.orgxxx | Navusoft Example Invoice #941043 - Enclosed |  |
| 12/09/22 1:57 pm                                           | Invoice | 109.35    | 109.35 Example Account | ar@fakeEmail.com | Example@Example.comxxx       | Navusoft Example Invoice #941459 - Enclosed |  |
| 12/09/22 1:57 pm                                           | Invoice | 20.00     | 20.00 Example Account  | ar@fakeEmail.com | Example@healthyvision.orgxxx | Navusoft Example Invoice #941043 - Enclosed |  |
| 12/09/22 1:57 pm                                           | Invoice | 20.00     | 20.00 Example Account  | ar@fakeEmail.com | Example@healthyvision.orgxxx | Navusoft Example Invoice #941043 - Enclosed |  |
| 12/09/22 1:57 pm                                           | Invoice | 20.00     | 20.00 Example Account  | ar@fakeEmail.com | Example@healthyvision.orgxxx | Navusoft Example Invoice #941043 - Enclosed |  |
| 12/09/22 1:57 pm                                           | Invoice | 216.36    | 216.36 Example Account | ar@fakeEmail.com | Example@navusoft.com         | Navusoft Example Invoice #938596 - Enclosed |  |
| 12/09/22 1:57 pm                                           | Invoice | 1.50      | 1.50 Example Account   | ar@fakeEmail.com | Example64@Example.comxxx     | Navusoft Example Invoice #939687 - Enclosed |  |
| 12/09/22 1:57 pm                                           | Invoice | 1.50      | 1.50 Example Account   | ar@fakeEmail.com | Example64@Example.comxxx     | Navusoft Example Invoice #939687 - Enclosed |  |
| 12/09/22 1:57 pm                                           | Invoice | 60.00     | 60.00 Example Account  | ar@fakeEmail.com | Example@Example.COMxxx       | Navusoft Example Invoice #933491 - Link     |  |
| 12/09/22 1:57 pm                                           | Invoice | 60.00     | 60.00 Example Account  | ar@fakeEmail.com | Example@Example.COMxxx       | Navusoft Example Invoice #933491 - Link     |  |
| 12/09/22 1:57 pm                                           | Invoice | 216.36    | 216.36 Example Account | ar@fakeEmail.com | Example@navusoft.com         | Navusoft Example Invoice #938596 - Enclosed |  |
| 12/09/22 1:57 pm                                           | Invoice | 74.85     | 74.85 Example Account  | ar@fakeEmail.com | Example@Example.comxxx       | Navusoft Example Invoice #933490 - Enclosed |  |
| 12/09/22 1:57 pm                                           | Invoice | 74.85     | 74.85 Example Account  | ar@fakeEmail.com | Example@Example.comxxx       | Navusoft Example Invoice #933490 - Enclosed |  |
| 12/09/22 1:57 pm                                           | Invoice | 104.85    | 104.85 Example Account | ar@fakeEmail.com | Example@Example.comxxx       | Navusoft Example Invoice #933481 - Link     |  |
| 12/09/22 1:57 pm                                           | Invoice | 68.85     | 68.85 Example Account  | ar@fakeEmail.com | Example@Example.comxxx       | Navusoft Example Invoice #933482 - Link     |  |
| 12/09/22 1:57 pm                                           | Invoice | 68.85     | 68.85 Example Account  | ar@fakeEmail.com | Example@Example.comxxx       | Navusoft Example Invoice #933482 - Link     |  |

### Permissions

The following permissions are required to use the Unread Email Management screen:

| Permission ID | Permission Name         |
|---------------|-------------------------|
| 387           | Unread Email Management |

## **Filters and Field Descriptions**

| Filters            |                                                                                 |
|--------------------|---------------------------------------------------------------------------------|
| Filter             | Description                                                                     |
| Division           | Filters the screen by the selected division.                                    |
| Last Days          | Filters to only display unread emails sent in the past number of days selected. |
| Screen Fields      |                                                                                 |
| Field              | Description                                                                     |
| Date               | Displays the date and time the email was sent.                                  |
| Туре               | Displays what type of email was sent such as "Invoice."                         |
| Amount             | Applies to 'Invoice' type emails and displays the amount of the invoice.        |
| Balance<br>Account | Displays the balance of the associated account.                                 |
| From               | Displays who the email was sent from.                                           |

| То      | Displays who is receiving the email. |
|---------|--------------------------------------|
| Subject | Displays the subject of the email.   |

# **Resend an Email**

### Resend an email to more than one account

- 1. Check the selection box in relation to the account you would like to resend the email to.
  - If this is for all accounts, select the check box displayed in the header row and it will select all check boxes.
- 2. Select the green envelope icon to the right of the Load button to initiate the send process.
  - A notification message will display indicating the process has started and no further steps are needed.

#### Resent an email to a single account

- 1. Right-click on the account you would like to resend the email on.
- 2. Click on the 'Resend Email' popup option that displays. This will initiate the resend process and a notification popup message will display.